## Atalhos e Dicas do Eclipse

- mudar de aba: ctrl + page up ou ctrl + page down
- mudar a fonte do código: *Windows -> Preferences -> General -> Appearance -> Colors and Fonts*;
- identar o código: ctrl + shift + f (configurações definidas em Windows -> Preferences -> Java -> Code Style -> Formatter)
- completar código: **ctrl** + **barra de espaços** (*Syso* mais esse atalho fornece "System.out.println()"; *main* mais esse atalho fornece todo o método main);
- ver onde um método é usado: põe cursor no método e digita **ctrl** + **alt** + **h**;
- ver sugestões do Eclipse para erros detectados: com cursor no erro, digite ctrl + 1
- ver lista de atalhos: **ctrl** + **shift** + **l**;
- executar: **ctrl** + **F11**
- acesso rápido a várias funções que podem ser encontradas por meio de busca: ctrl + 3
- ir para próximo erro: **ctrl** + .
- mudar nome de contexte de projeto web: Projeto  $\rightarrow$  Properties  $\rightarrow$  Web Project Settings  $\rightarrow$  Context Root.
- Gerar arquivo jar: clique direito no projeto, selecione Export → Java. Escolha "JAR file" ou "Runnable JAR file". Diferença entre JAR file e Runnable JAR File:
  - **Runnable JAR File:** tem definido a classe com o método main() que deve ser utilizada quando o arquivo for executado;
  - **JAR File:** são apenas bibliotecas de classes que podem ser adicionadas ao classpath de outro projeto para reuso do código;